# Eurotherm 3504 Controller Sample Program – 800 C Dwell

# 1. Turn Element Power Switch Off

#### 2. Set manual set point temperature.

Press  $\square$  and  ${\boldsymbol{\mho}}$  together

(The furnace temperature appears in the upper display and the current manual set point appears in the lower)

Press  $\wedge$   $\checkmark$  until the desired manual set point temperature appears in the lower display. Once the program has completed, this is the temperature the furnace will dwell at.

## 3. Enter Level 2:

Press and hold  $\Box$  until ACCS appears in the upper display Goto Level 1 appears in the lower display1 appears in the lower displayPress  $\blacktriangle \checkmark$  until 2 appears in the lower displayPass Code1 appears in the lower displayPress  $\bigstar \checkmark$  until 2 appears in the lower displayPassPassThe controller is now in Level 22Pass

### 4. Press 🗅 until Program Edit appears in the upper display

# 5. Enter and run a program to ramp the furnace to 800 $^{\circ}\mathrm{C}$ at 100 $^{\circ}\mathrm{C/hour},$ and then dwell indefinitely.

Program is the first parameter; use the  $\checkmark \checkmark$  keys to select 1 Press  $\bigcirc$  until the up/down icon is next to Ramp Units; use the  $\land \checkmark$  keys to select **Min** Press  $\bigcirc$  until the up/down icon is next to Segment; use the  $\land \checkmark$  keys to select 1 Press  $\bigcirc$ ; the up/down icon is next to Segment Type; use the  $\land \checkmark$  keys to select **Time** Press  $\bigcirc$ ; the up/down icon is next to Target SP; use the  $\land \checkmark$  keys to select **800** Press  $\bigcirc$ ; the up/down icon is next to Ramp rate; use the  $\land \checkmark$  keys to select **800** Press  $\bigcirc$ ; the up/down icon is next to Ramp rate; use the  $\land \checkmark$  keys to select **8:00:00** Press  $\bigcirc$ ; the up/down icon is next to Segment Type; use the  $\land \checkmark$  keys to select **End** Press  $\bigcirc$ ; the up/down icon is next to End Type; use the  $\land \checkmark$  keys to select **End** 

#### 6. Run Program #1

Press □ until Program Status appears in the upper display Program is the first parameter; use the ▲ ▼ keys to select 1 Press ♂; the up/down icon is next to Status; use the ▲ ▼ keys to select **Run** 

#### 7. Turn Element Power Switch On